## Wymagania wstępne

Aby korzystać z sieci eduroam działającej na Politechnice Lubelskiej należy

- 1. posiadać działający adres e-mail w domenie *pollub.pl*, który zazwyczaj ma postać i.nazwisko@pollub.pl (w celu uzyskania adresu należy się skontaktować z *Centrum Informatycznym PL*)
- 2. uzyskać indywidualne hasło dostępu do usługi *eduroam* (szczegółowy opis: http://eduroam.pollub.pl w sekcji *Rejestracja*)
- 3. pobrać *certyfikat CA* w formacie *der* (<u>http://eduroam.pollub.pl/cert/plca\_cert.der</u>)

**Uwaga!** Przedstawiona konfiguracja tworzona była na telefonie NOKIA z systemem Symbian S60v3 z dodatkiem FeaturePack2. W innych wersjach systemu Symbian występować mogą rozbieżności w stosunku do tej instrukcji.

## Instalacja certyfikatu

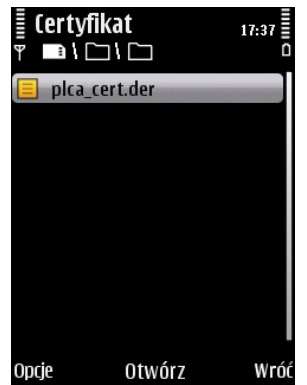

Plik z certyfikatem CA (*plca\_cert.der*) kopiujemy do telefonu. Następnie go otwieramy. **Uwaga!** W przypadku otrzymania komunikatu o nieznanym typie pliku (lub podobnego) należy poprzez zmianę nazwy pliku zmienić jego rozszerzenie z .*der* na .*cer* 

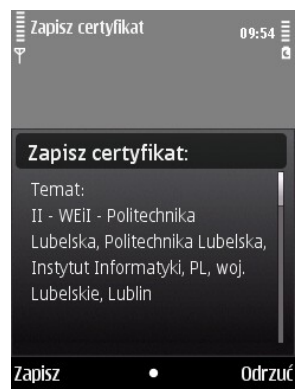

Wybieramy opcję Zapisz.

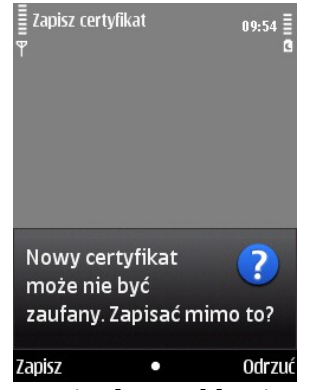

Ponownie potwierdzamy klawiszem Zapisz.

| ≣ Zapisz cer<br>♥  | tyfikat                                      | 09:54 ≣<br>G |
|--------------------|----------------------------------------------|--------------|
| Etykieta           | 1:                                           | ∖∕a Abc      |
| II - WEi<br>Lubels | I - Politec<br><a< td=""><td>hnika</td></a<> | hnika        |
| ОК                 | •                                            | Anuluj       |

Etykietę pozostawiamy bez zmian i klikamy *OK*.

| ≣ Zaj<br>¶ | pisz certyfikat       | 09:55 <b>a</b> |
|------------|-----------------------|----------------|
| Ce         | rtyfikat używa:       |                |
| ×          | Internet              |                |
| ×          | Spr. certyfik. online |                |
| ×          | VPN                   |                |
| OK         | Usuń zazn.            | Anuluj         |

Upewniamy się, czy wszystkie trzy pola są zaznaczone. W przeciwnej sytuacji zaznaczamy je. Klikamy *OK*.

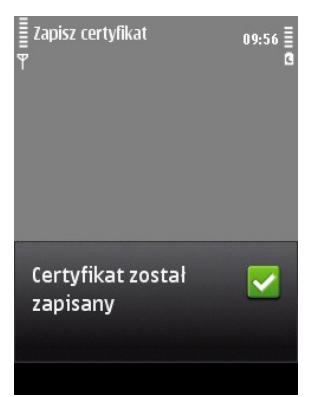

Certyfikat został pomyślnie zainstalowany.

## Konfiguracja sieci

W menu głównym telefonu wchodzimy w *Narzędzia* a następnie *Ustawienia* (lub bezpośrednio w *Ustawienia*).

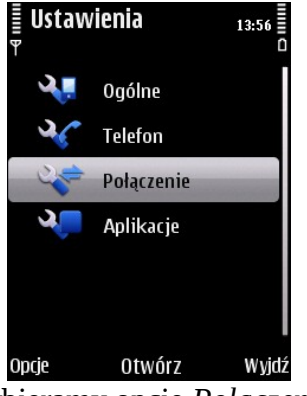

Wybieramy opcję *Połączenie*.

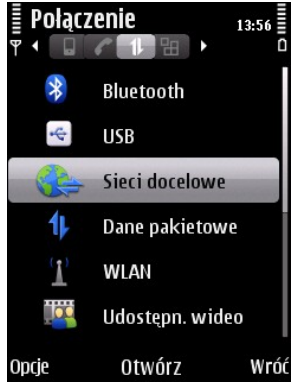

Następnie *Sieci docelowe*.

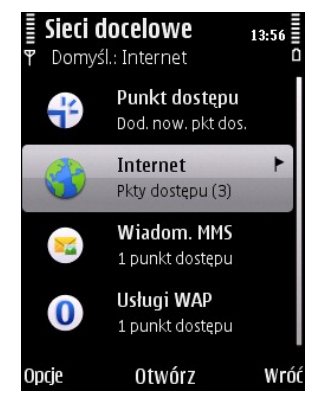

Wchodzimy w ustawienia Internetu.

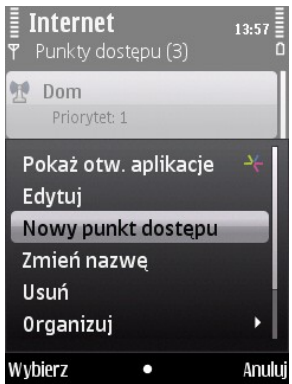

W menu Internet klikamy na Opcje i wybieramy Nowy punkt dostępu.

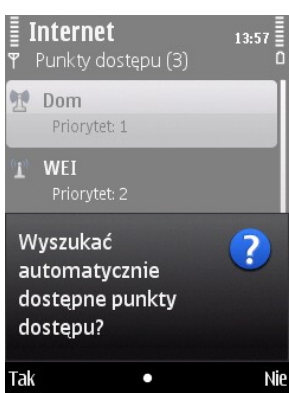

Na pytanie, czy wyszukać automatycznie punkty dostępu wybieramy *Nie*.

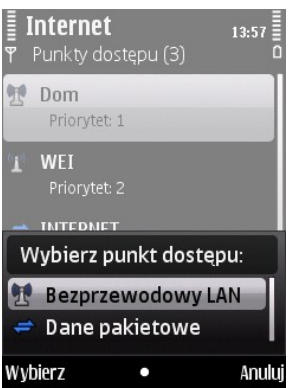

Jako punkt dostępu wybieramy Bezprzewodowy LAN.

| <b>≣ Internet</b><br>♥ Punkty dostępu | 13:57<br>(3)  |
|---------------------------------------|---------------|
| Dom Priorytet: 1                      |               |
| Priorytet: 2                          |               |
| 🗢 INTERNET                            |               |
| Nazwa sieci WL                        | AN:<br>∕⊿ abc |
| eduroam                               |               |
| 0K •                                  | Anuluj        |

Jako nazwę sieci podajemy eduroam

**Uwaga!** Jeżeli konfigurujemy telefon w zasięgu sieci *eduroam*, to pomijamy 5 najbliższych kroków. W przeciwnym wypadku wykonujemy wszystkie kroki zgodnie z instrukcją.

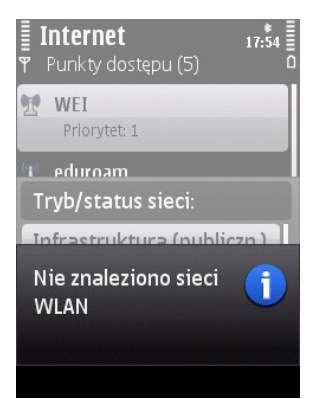

Po wpisaniu i zatwierdzeniu nazwy sieci otrzymamy komunikat, że nie znaleziono sieci.

| <b>∎ Intern</b> e<br>¶ Punkty o                | <b>et</b><br>dostępu (5)                            | 17:54             |
|------------------------------------------------|-----------------------------------------------------|-------------------|
| WEI<br>Prioryt                                 | et: 1                                               |                   |
| i eduroa<br>Tryb/sta                           | m<br>itus sieci:                                    |                   |
| Infrastru<br>Infrastru<br>Ad hoc (<br>Ad hoc ( | uktura (pul<br>uktura (ukr<br>publiczny)<br>ukryty) | oliczn.)<br>ryty) |
| Wybierz                                        | •                                                   | Anulu             |

W kolejnym oknie wybieramy tryb sieci jako Infrastruktura (publiczna).

| <b>Interne</b> ↑<br>♥ Punkty de | <b>t</b><br>ostępu (5) | 17:54  |
|---------------------------------|------------------------|--------|
| WEI<br>Prioryte                 | : 1                    |        |
| i eduroan<br>Tryb zabe          | n<br>ezpieczeń         |        |
| Otwórz si<br>WEP<br>802.1x      | ieć                    |        |
| WPA/WP/                         | 42                     |        |
| Wybierz                         | •                      | Anului |

Jako tryb zabezpieczeń wybieramy WPA/WPA2.

| <b>Internet</b><br>♥ Punkty dostępu | 17:54<br>(5) |
|-------------------------------------|--------------|
| WEI<br>Priorytet: 1                 |              |
| 🕐 eduroam<br>Priorytet: 2           |              |
| Tryb WPA/WPA                        | 2:           |
| EAP<br>Współdzielony                | klucz        |
| Wybierz •                           | Anuluj       |

Tryb WPA/WPA2 to EAP.

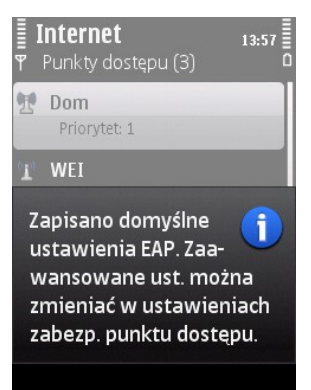

Otrzymujemy komunikat o zapisaniu ustawień EAP. Nasza nowa sieć powinna pojawić się w liście sieci w menu *Internet*.

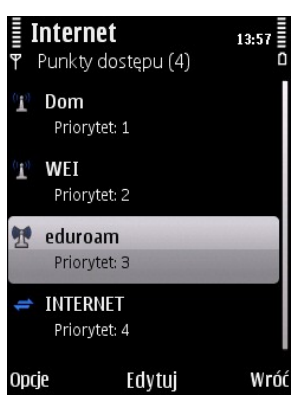

Zaznaczamy sieć eduroam i klikamy na Edytuj.

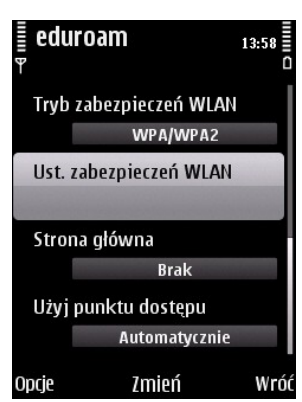

Wyszukujemy i wybieramy opcję Ustawienia zabezpieczeń WLAN.

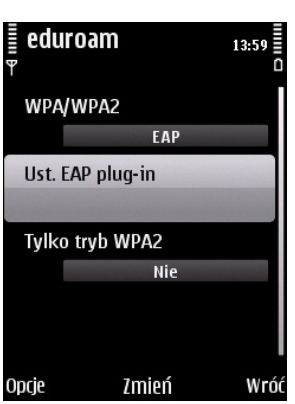

Następnie Ustawienia EAP plug-in

| ₽   | duroam   |        | 13:59 |
|-----|----------|--------|-------|
| 1   | EAP-PEAR | )      | ~     |
|     | EAP-AKA  |        |       |
|     | EAP-SIM  |        |       |
|     | EAP-TLS  |        |       |
|     | EAP-TTLS |        |       |
|     | EAP-LEAP |        |       |
|     | EAP-FAST |        |       |
|     |          |        |       |
| Opc | e        | Fdvtui | Wróć  |

Za pomocą *Opcje->Włącz/Wyłącz* ustawiamy aktywny tylko *EAP-PEAP*. Zaznaczamy i wybieramy *Edytuj*.

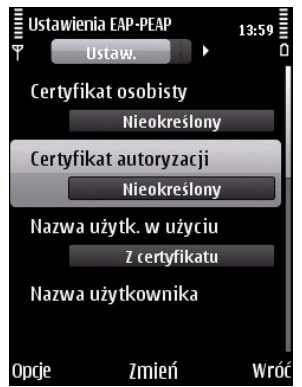

Wybieramy opcję *Certyfikat autoryzacji*.

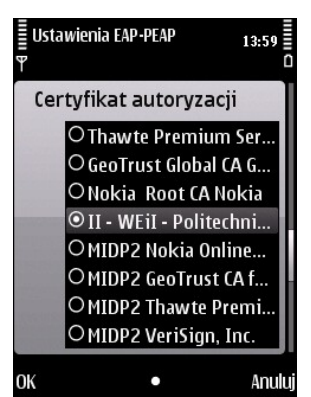

Odnajdujemy zainstalowany wcześniej certyfikat i zatwierdzamy klawiszem *OK*.

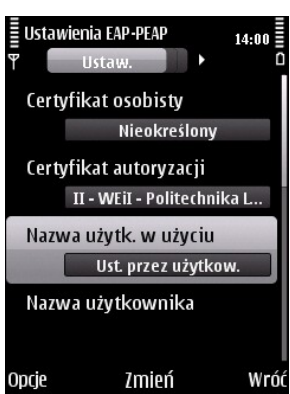

W polu *Nazwa użytkownika w użyciu* zmieniamy wartość na *Ust. przez użytkow.* 

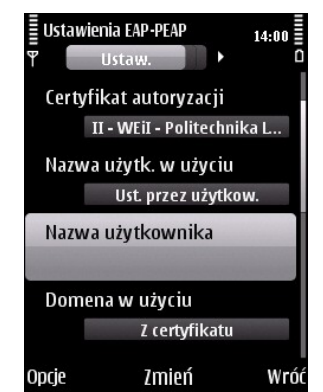

Przechodzimy do opcji Nazwa użytkownika

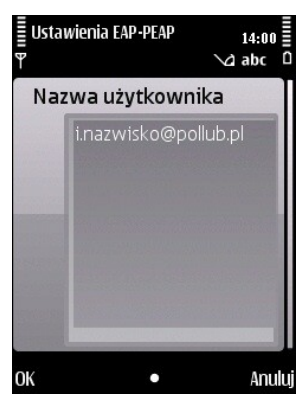

Jako nazwę użytkownika wprowadzamy nasz e-mail w domenie *pollub.pl* i zatwierdzamy klawiszem *OK* 

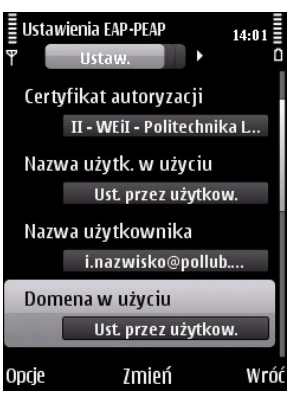

Przechodzimy do opcji Domena w użyciu i zmieniamy jej wartość na Ust. przez użytkow.

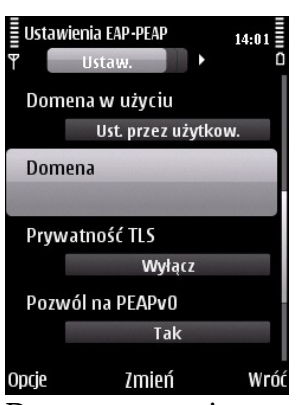

Pole Domena zostawiamy puste.

| ≣ Ustawien<br>¶ l | ia EAP-PEAP<br>Jstaw. ▶ | 14:01 |
|-------------------|-------------------------|-------|
| Prywati           | ność TLS                |       |
|                   | Wyłącz                  |       |
| Pozwól            | na PEAPv0               |       |
|                   | Tak                     |       |
| Pozwól            | na PEAPv1               |       |
|                   | Tak                     |       |
| Pozwól            | na PEAPv2               |       |
|                   | Tak                     |       |
| Opcje             | Zmień                   | Wróć  |

Opcję Pozwól na PEAPv2 zmieniamy na Tak

| ≣Us1<br>¶ ◀ | tawienia | EAP-PEAP<br>EAPs | ŀ | 14:03 |
|-------------|----------|------------------|---|-------|
| 1           | EAP-MS   | CHAPv2           |   | ~     |
|             | eap-ak   | A                |   |       |
|             | EAP-SI   | M                |   |       |
|             | EAP-TL   | s                |   |       |
|             | EAP-GT   | C                |   |       |
|             |          |                  |   |       |
|             |          |                  |   |       |
|             |          |                  |   |       |
|             |          |                  |   |       |
| Opcje       |          | Edytuj           |   | Wróć  |

Klawiszem nawigacji <w prawo> przechodzimy do *Ustawień EAP-PEAP*. Za pomocą *Opcje->Włącz/Wyłącz ustawiamy aktywne <u>wyłącznie</u> EAP-MSCHAPv2* i klikamy na *Edytuj*.

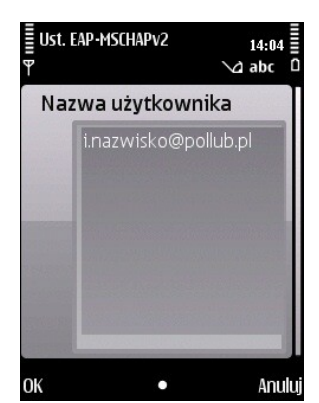

W nowym menu edytujemy pole *Nazwa użytkownika* wpisując w nie ponownie nasz e-mail w domenie *pollub.pl* i zatwierdzamy klawiszem *OK*.

| ≣ Ust. EAP•<br>♥ | MSCHAPv2                        | 14:04<br>0   |
|------------------|---------------------------------|--------------|
| Nazwa            | użytkownika<br>i.nazwisko@pollu | ub           |
| Żądani           | e hasła<br>Nie                  |              |
| Hasło            | ****                            |              |
|                  |                                 |              |
| Opcje            | Zmień                           | <b>W</b> róć |

Upewniamy się, czy pole Żądanie hasła ma zawartość Nie. Wybieramy opcję Hasło, a następnie klikamy na Zmień.

| ≣Ust.<br>¶ | EAP-MSCHAPv2 | 14:04  |
|------------|--------------|--------|
| Ha         | sło          |        |
|            |              |        |
|            | ********     | ****** |
|            |              | ****** |
|            |              |        |
| ОК         | •            | Δουίμί |

Wpisujemy nasze indywidualne hasło dostępu do sieci *eduroam*, a następnie wybieramy *OK*. *Uwaga! Przy wpisywaniu hasła wielkość liter ma znaczenie. Hasło należy wpisywać powoli i dokładnie.* 

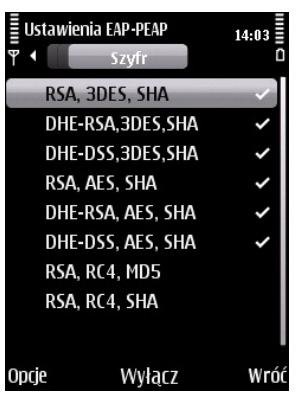

Po wpisaniu hasła naciskamy klawisz *Wróć*, a następnie klawisz nawigacji <w prawo>. Powinno nam się ukazać okno wyglądające jak to pokazane powyżej. Pozostawiamy tutaj wszystko

bez zmian.

Wybieramy *Opcje* i *Wyjdź*. Połączenie z siecią jest skonfigurowane.

**UWAGA!** Prawdopodobnie z powodu niezgodności punktów dostępowych 3Com oraz telefonów Nokia po jednokrotnym połączeniu się z siecią *eduroam*, kolejne połączenie nie jest możliwe. Przed kolejnym połączeniem należy wyłączyć i włączyć ponownie telefon. Za utrudnienia przepraszamy!